### **2018 Jefferson County Fair Online Entry Registration Process**

#### Website: http://jefferson.fairwire.com

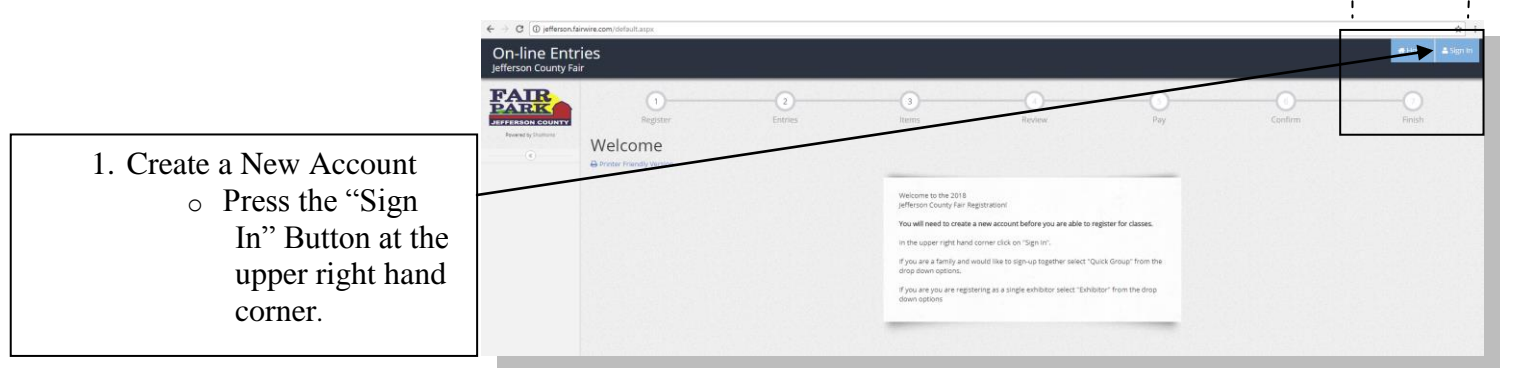

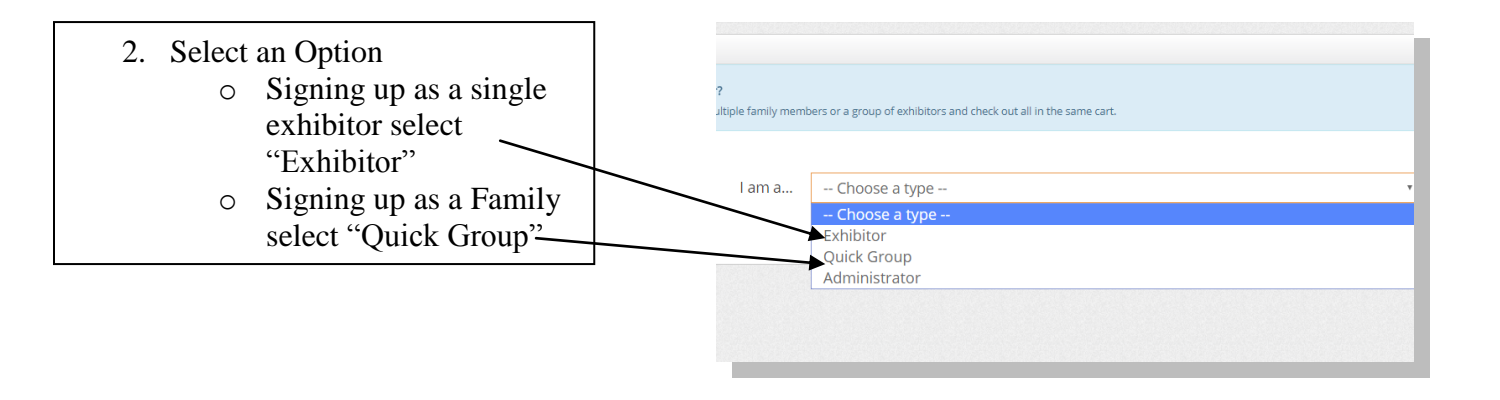

#### **Quick Groups Only:**

• Choose a Group Name and select "I am a new group" and click continue.

| .5                                    |                                                     |  |
|---------------------------------------|-----------------------------------------------------|--|
| Group                                 |                                                     |  |
| Login:<br>Please log in as a Group or | you may choose to create a new Group.               |  |
|                                       | Group User Name Fair Test Group                     |  |
|                                       | I am a new group     O I have previously registered |  |
|                                       | Corone 🔶                                            |  |
|                                       |                                                     |  |
|                                       |                                                     |  |
|                                       |                                                     |  |
|                                       |                                                     |  |

☆ :

|                        | ← → C ■ Secure                        | * https://jeffersonfairwire.com/group.aspx                                                                                                    | Q • \$ 1                |
|------------------------|---------------------------------------|----------------------------------------------------------------------------------------------------|-------------------------|
|                        | On-line Entr<br>Jefferson County Fail | ies<br>C                                                                                                    | 🖷 Home 🛓 Sign in        |
| • Fill out information | infersor County                       | Group                                                                                                    |                         |
| L                      | FAIR                                  | New Group:<br>Here you can set any defaults for this group.                                                                                                    | ж                       |
|                        | Prosent by Decidence                  | Group User Name Fair Test Group                                                                                                    |                         |
|                        |                                       | Password * ····                                                                                                    |                         |
|                        |                                       | Re-type Password 🗰 🚥                                                                                                    |                         |
|                        |                                       | e-mail (optional)                                                                                                    |                         |
|                        |                                       | Default Club (optional) Choose a Club +                                                                                                    |                         |
|                        |                                       |                                                                                                    |                         |
|                        |                                       | Continue: 🔶                                                                                                    |                         |
|                        |                                       |                                                                                                    |                         |
|                        |                                       |                                                                                                    |                         |
|                        |                                       |                                                                                                    |                         |
|                        |                                       |                                                                                                    |                         |
|                        |                                       |                                                                                                    |                         |
|                        |                                       |                                                                                                    |                         |
|                        |                                       |                                                                                                    |                         |
|                        |                                       | ShotWorks by Gladistone Inc.      Co.     Control (Company Finders     Alaux Clustone) / Phany Ninky (Company Finders     Company Finders     Statements in the Company Finders     Statements in the Company Finders |                         |
|                        | 💿 📄 E                                 |                                                                                                    | - ₩ 955 AM<br>3/29/2018 |

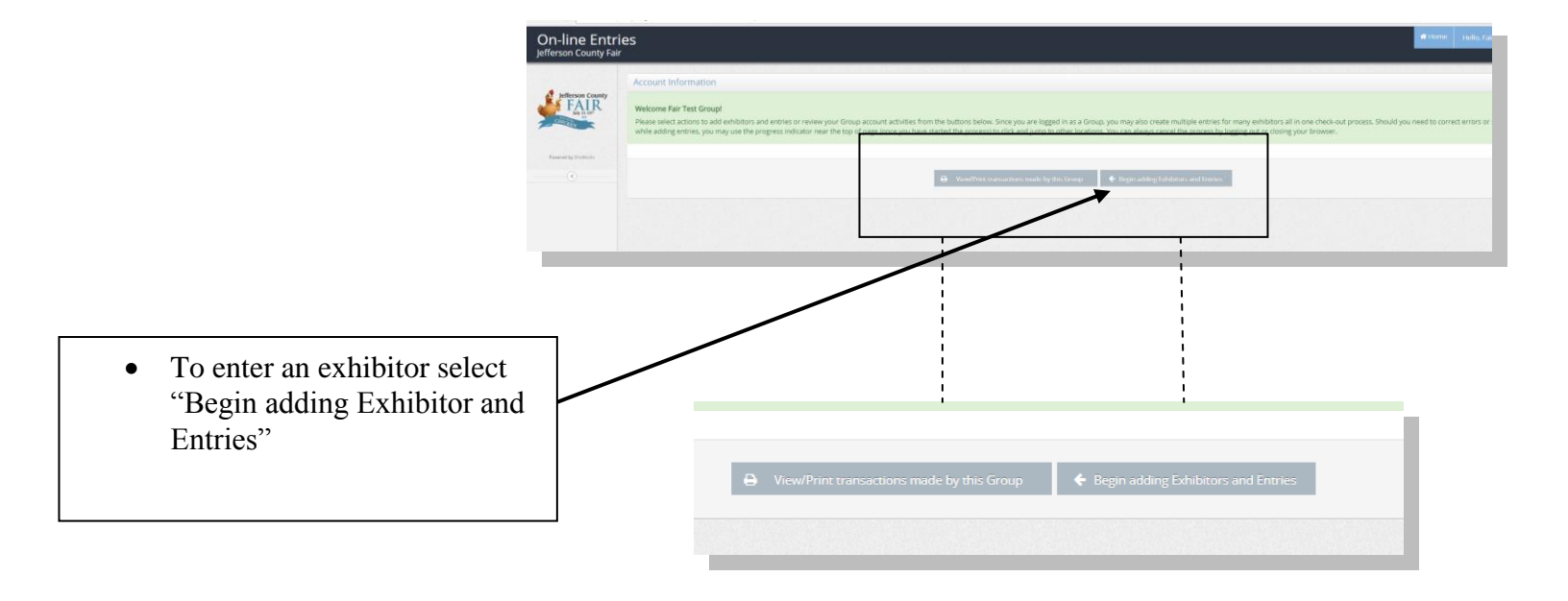

#### For Exhibitor and Quick Groups:

3. Enter the Exhibitor name and select "This is a new exhibitor"

| 0                                                   | (1)           |             | ()                    | 0                     | 0   | 0       |  |
|-----------------------------------------------------|---------------|-------------|-----------------------|-----------------------|-----|---------|--|
| Register                                            | Entries       |             | nams                  | Bavlaw                | Pay | Contine |  |
|                                                     |               |             |                       |                       |     |         |  |
| git:<br>ese specify an Exhibitor for these entries. |               |             |                       |                       |     |         |  |
|                                                     |               |             |                       |                       |     |         |  |
|                                                     | Einst Manua   | lafforcan   |                       |                       |     |         |  |
|                                                     | First rearrie | Jenerson    |                       |                       |     |         |  |
|                                                     | Last Name     | Fair        |                       |                       |     |         |  |
|                                                     | This is a new | v exhibitor | This exhibitor has al | ready been registered |     |         |  |
|                                                     |               |             |                       |                       |     |         |  |
|                                                     |               |             |                       | Commoe 🕈              |     |         |  |
|                                                     |               |             |                       |                       |     |         |  |
|                                                     |               |             |                       |                       |     |         |  |
|                                                     |               |             |                       |                       |     |         |  |
|                                                     |               |             |                       |                       |     |         |  |
|                                                     |               |             |                       |                       |     |         |  |

- 4. Enter all of the information fo the Exhibitor.
  - Requires fields have an Asterisk (\*).
- If you are a Junior Exhibitor please fill (Date of Birth, 4-H Club or FFA, and Grade)
- Exhibitors showing animals must fill out the Premise ID
- Click Continue

| ation for   | First Name         | Jefferson                  |
|-------------|--------------------|----------------------------|
| 1           | Last Name          | Fair                       |
| s have an   | Password 🗱         |                            |
|             | Re-type Password 🌲 |                            |
|             | Pay premiums to 🇰  | Jefferson Fair             |
| nibitor     | Address 🗱          | Jefferson County Fair      |
| th, 4-H     | Address2           |                            |
| de)         | City 🛊             | Jefferson                  |
|             | State/Prov 🗱       | WI                         |
|             | Postal Code 🗱      | 53549                      |
| imala       | County             | Jefferson                  |
| se ID       | Phone Number 🇚     | <b>(</b> 920) 674-7129     |
|             | e-mail 🛊           | fair@jeffersoncountywi.gov |
| $\setminus$ | Re-type e-mail 🗱   | fair@jeffersoncountywi.gov |
| $\setminus$ | Grade              |                            |
| N N         | Age 🛊              | 0                          |
|             | Date of Birth      |                            |
|             | 4-H Club           |                            |
|             | FFA                |                            |
|             | Cell Phone         |                            |
|             | Premise ID         |                            |
|             |                    |                            |
|             |                    | Continue 🔶                 |

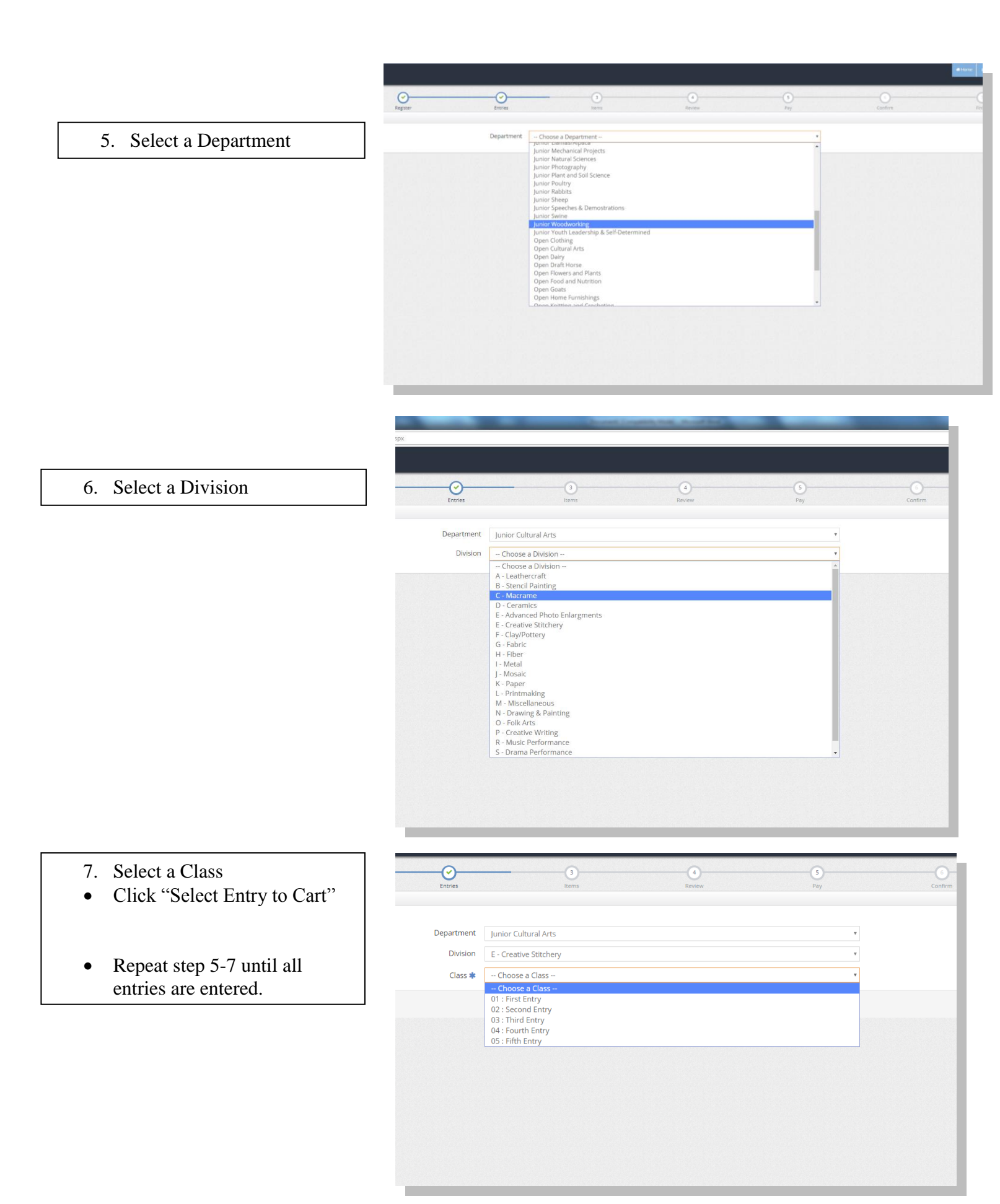

## All Exhibitors must pay an exhibitor fee!!!

8. Select the option that corresponds to the exhibitor one fee per exhibitor.

| ×                                                                        | And installing the                         | Road Road Street Street |
|--------------------------------------------------------------------------|--------------------------------------------|----------------------------------------------------------------------------------------------------|
| https://jefferson.fairwire.com/fees.as                                   | C                                          |                                                                                                    |
|                                                                          |                                            |                                                                                                    |
|                                                                          |                                            |                                                                                                    |
| <u></u>                                                                  |                                            | 4 5                                                                                                    |
| Register                                                                 | Entries items                              | Review Pay                                                                                                    |
| dditional Items                                                          |                                            |                                                                                                    |
| Thoose Quantities:<br>You in the quantities for any items you wish to ad | for 'afferson Fair' then click 'Continue'. |                                                                                                    |
|                                                                          |                                            |                                                                                                    |
| Fee Items                                                                | Amount Oty Total                           |                                                                                                    |
| Junior Exhibitor Fee                                                     | \$7.00 0+- \$0.00                          |                                                                                                    |
| Open Exhibitor Fee                                                       | \$2.00 0 + - \$0.00                        |                                                                                                    |
| Senior Exhibitor Fee                                                     | \$2.00 0 = \$0.00                          |                                                                                                    |
| another office and the source between                                    | \$2.00 - \$0.00                            |                                                                                                    |
|                                                                          | 2 Rock Value                               | Continue 🔸                                                                                                    |
|                                                                          |                                            |                                                                                                    |
|                                                                          |                                            |                                                                                                    |
|                                                                          |                                            |                                                                                                    |
|                                                                          |                                            |                                                                                                    |
|                                                                          |                                            |                                                                                                    |
|                                                                          |                                            |                                                                                                    |
|                                                                          |                                            |                                                                                                    |
|                                                                          |                                            |                                                                                                    |
|                                                                          |                                            |                                                                                                    |
|                                                                          |                                            |                                                                                                    |
|                                                                          |                                            |                                                                                                    |

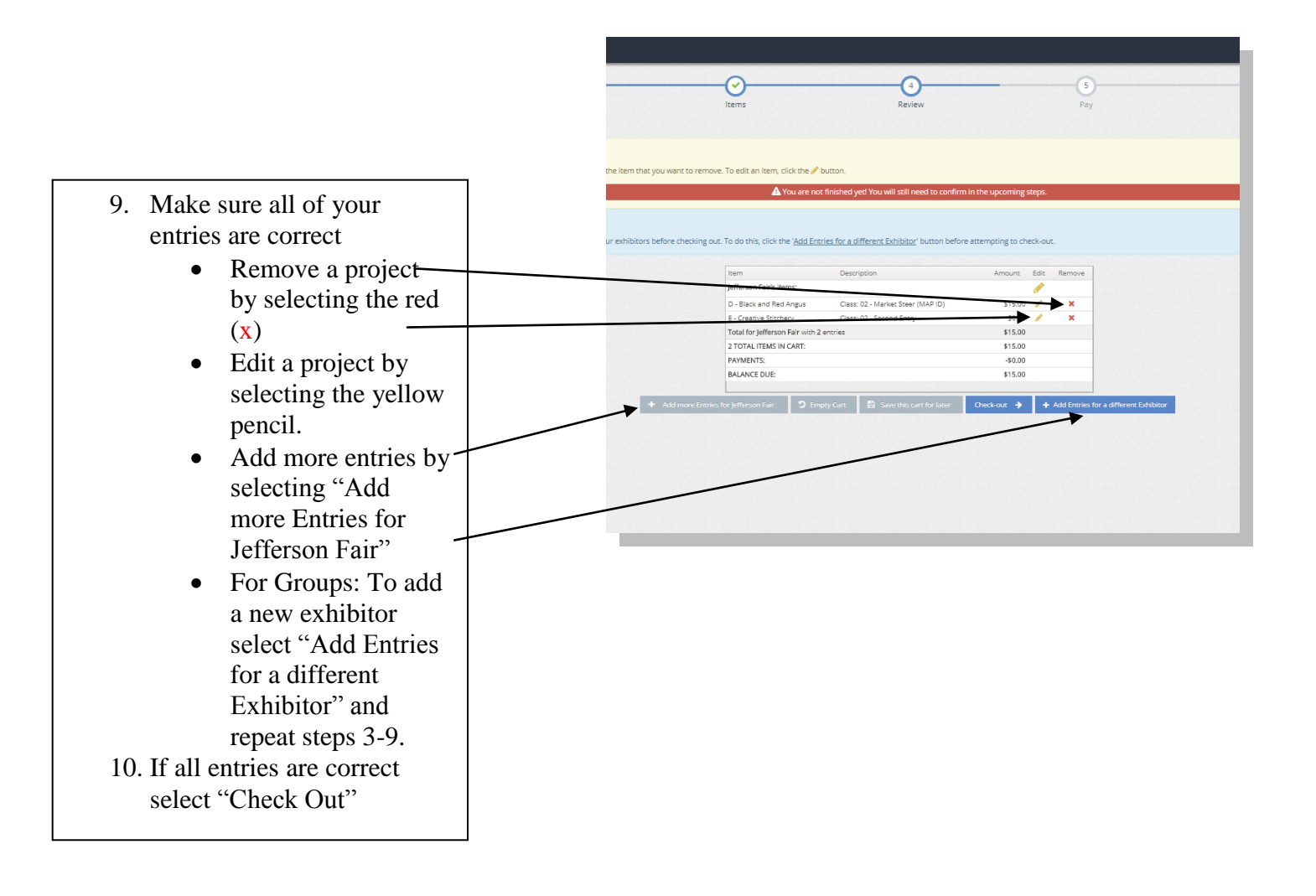

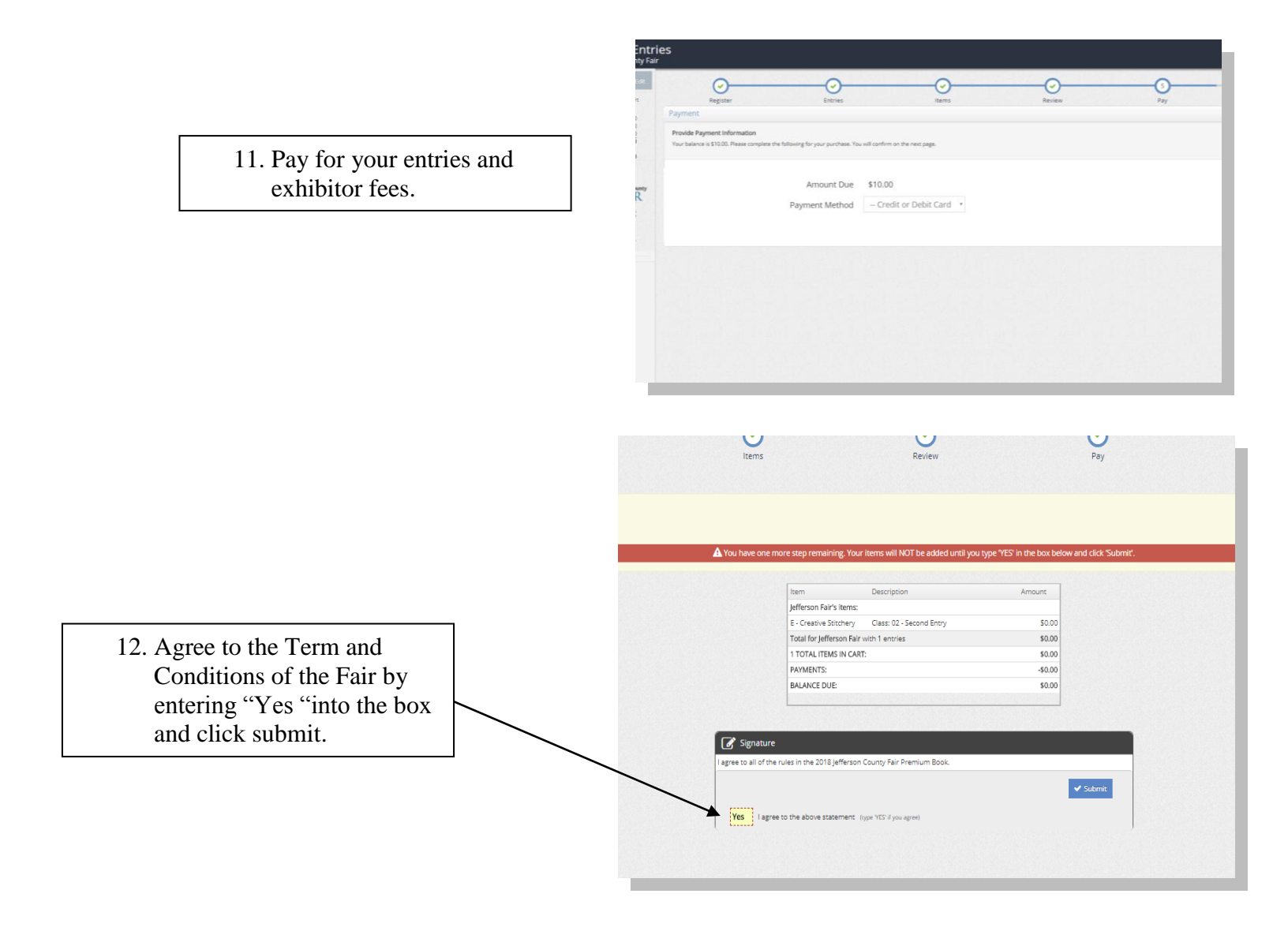

# 13. Receipt a. Print receipt b. Email receipt Click "Finish" when completed Make sure you keep your receipt because we will be looking up all your information via the Confirmation ID.

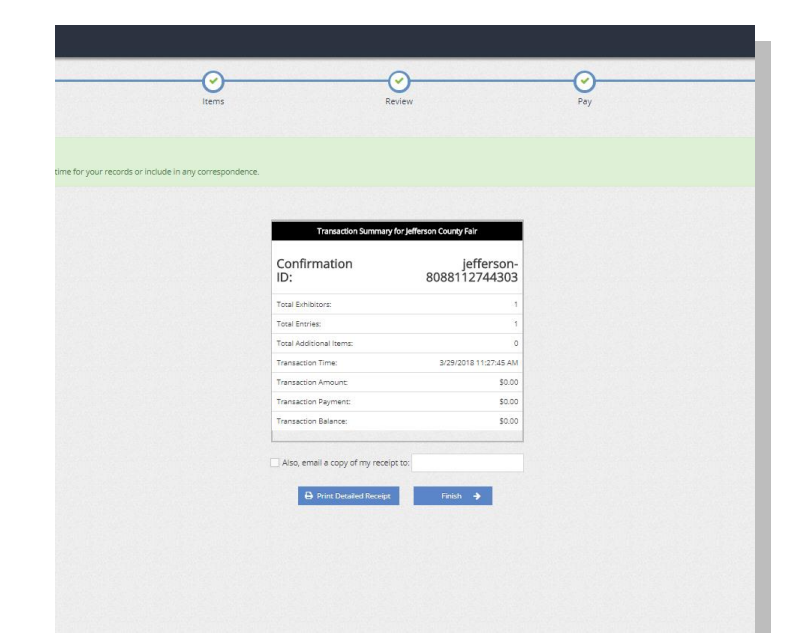

14. Rate your experience!!!

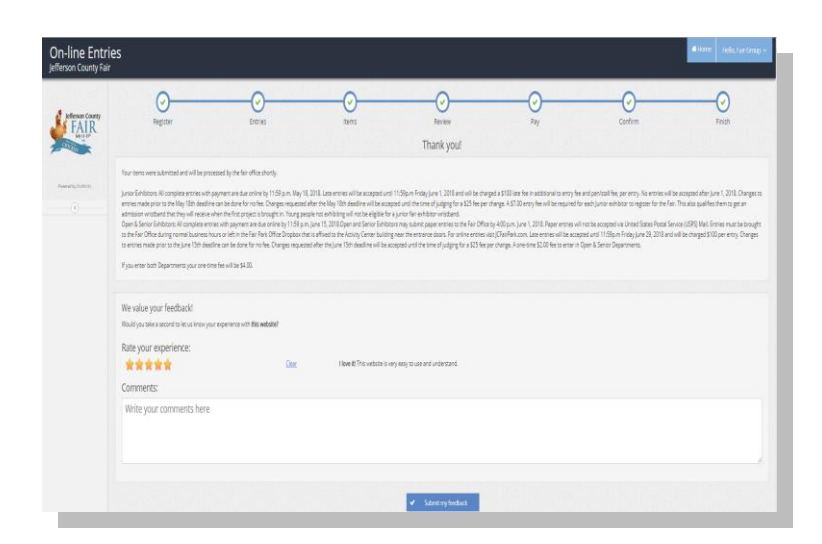

**Junior Exhibitors:** All complete entries with payment are due online by 11:59 p.m. May 18, 2018. Late entries will be accepted until 11:59p.m Friday June 1, 2018 and will be charged a \$100 late fee in additional to entry fee and pen/stall fee, per entry. No entries will be accepted after June 1, 2018. Changes to entries made prior to the May 18th deadline can be done for no fee. Changes requested after the May 18th deadline will be accepted until the time of judging for a \$25 fee per change. A \$7.00 entry fee will be required for each Junior exhibitor to register for the Fair. This also qualifies them to get an admission wristband that they will receive when the first project is brought in. Young people not exhibiting will not be eligible for a junior fair exhibitor wristband.

**Open & Senior Exhibitors:** All complete entries with payment are due online by 11:59 p.m. June 15, 2018.Open and Senior Exhibitors may submit paper entries to the Fair Office by 4:00 p.m. June 1, 2018. Paper entries will not be accepted via United States Postal Service (USPS) Mail. Entries must be brought to the Fair Office during normal business hours or left in the Fair Park Office Dropbox that is affixed to the Activity Center building near the entrance doors. For online entries visit JCFairPark.com. Late entries will be accepted until 11:59p.m Wednesday June 27, 2018 and will be charged \$100 per entry. Changes to entries made prior to the June 15th deadline can be done for no fee. Changes requested after the June 15th deadline will be accepted until the time of judging for a \$25 fee per change.